# **RADIUS SINGLE-ON [RSSO]**

When the user is connected to LAN and is successfully authenticated by Active Directory, DC's security event log can be polled for logon events and this information is sent to Fortigate to record the IP address, Username and Group information associated to that event. Users may have a static IP or may have DHCP server assigning the IP address. If this is a laptop, for example, most of the times authentication request are made using the Ethernet interface (default setting). What happens when the user is disconnected from wired connection? Fortigate does not know the IP address of the wireless interface on this laptop and now the user is no longer authenticated to the firewall. User may have to sign out and sign back in to make the authentication request via wireless IP.

This is where RSSO comes into picture. RSSO uses the wireless authentication(802.1x) request from the Radius server authenticating that request via Radius Accounting. We will discuss more about this in a bit. Typically, RSSO is solution when third party AP is used but that does not restrict the administrator from using this solution with FortiAP.

#### **AUTHENTICATION FLOW:**

When third-party AP is deployed:

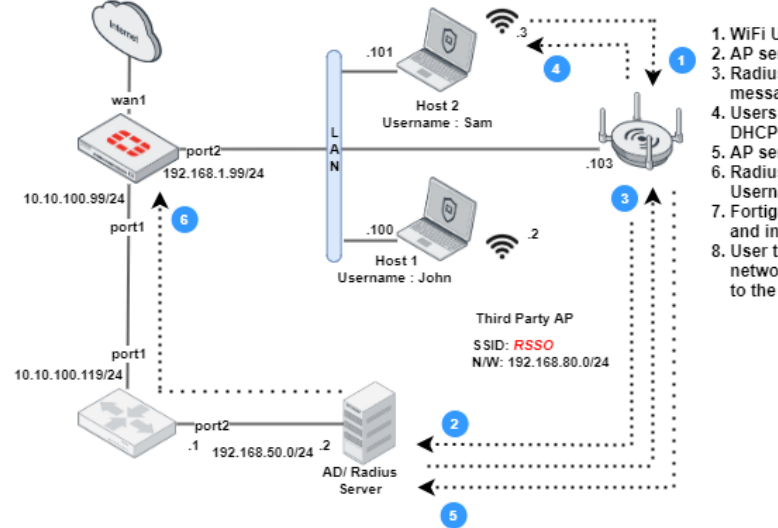

- 1. WiFi Users connects to \$SID.
- 2. AP sends Username and Password to the Radius Server.
- Radius Server authenticates the user and sends Access-Accept message back to the AP.
   Users is now connected to SSID and IP address is assigned by
- 4. Users is now connected to SSID and IP address is assigned by DHCP Server.
- 5. AP sends Accounting-Request message to the Radius Server.
- Radius server forwards this Accounting-request including the Username, Framed-IP-Address and Class attribute values to the Fortigate.
   Fortigate matches the user to correct RSSO user group using the Class value
- Fortigate matches the user to correct RSSO user gi and inserts this information into its Radius DB.
- User traffic is now matched to the correct identidy policy and can access the network resources as per the policy with a single sign-on, without the need to re-authenticate to the Fortigate.

When FortiAP is deployed: (802.1x is used to authenticate the WiFi users ) 101 Host 2 Username : Sam "port2 92.168.1.99/24 10.10.100.99/24 1. WiFi Users connects to \$\$ID. 2. Fortigate(WLC) sends Username and Password to the Radius Server. 3. Radius Server authenticates the user and sends Access-Accept Host 1 Username : John message back to the Fortigate 4. Users is now connected to \$\$ID and IP address is assigned by DHCP Server. FortiAP 5. Fortigate sends Accounting-Request message to the Radius Server. SSID: RSSO port1 6. Radius server forwards this Accounting-request including the N/W: 192.168.80.0/24 10.10.100.119/24 Username, Framed-IP-Address and Class attribute values to the Fortigate. 7. Fortigate matches the user to correct RSSO user group using the Class value and inserts this information into its Radius DB. port2 8. User traffic is now matched to the correct identidy policy and can access the 192.168.50.0/24 network resources as per the policy with a single sign-on, without the need to re-authenticate AD/ Radius to the Fortigate. The configuration components we will be working are show below:

- 1. RSSO Accounting Listener which listens on port 1813 for accounting packets
- 2. Radius Accounting and Fortigate Radius Server
- 3. Configuring RSSO user group
- 4. Configuring WiFi SSID
- 5. Configuring NPS (Windows server 2019) for authentication and authorization

## RSSO Accounting Listener which listens on port 1813 for accounting packets

- 1. Login to the Fortigate and Click on Security Fabric > Fabric Connectors > Create New and select "Radius Single Sign-On Agent"
- 2. Enable "Use RADIUS Shared Secret" and provide the Shared Secret configured in the NPS
- 3. Enable "Send RADIUS Responses" and click on OK

| Dashboard         | >        |                          | config us | er radius                                   |
|-------------------|----------|--------------------------|-----------|---------------------------------------------|
| X Security Fabric | ~        | SSO/Identity             | edit      | "RSSO Agent"                                |
| Physical Topology |          |                          | S         | et rsso enable                              |
| Logical Tapalagy  |          |                          | S         | et rsso-radius-response enable              |
| Logical topology  |          |                          | s         | et rsso-validate-request-secret enable      |
| Settings          |          |                          | s         | et rsso-secret ENC TAlcudAKY2tuXibXTiBKOsgZ |
| Fabric Connectors | ☆        | RADIUS Single            |           | ot race endpoint attribute Haer Name        |
| 🖿 FortiView       | >        | Sign-On Agent            | 5         | et isso-enapoint-attribute oser-Mame        |
| + Network         | >        |                          | S         | et rsso-context-timeout 0                   |
| A Sustan          |          | Connector Settings       | S         | et rsso-flush-ip-session enable             |
| System            | <b>1</b> | Name RSSO Agent          | next      |                                             |
| Policy & Objects  | ~        |                          | end       |                                             |
| Security Profiles | >        | Use RADIUS Shared Secret | CIIG      |                                             |
| 므 VPN             | >        | Send RADIUS Responses    |           |                                             |

4. Connect to the CLI and add the above show configuration to the "RSSO Agent"

Please note that the FortiAP uses the attribute "User-Name" to denote the user. Please refer to other vendor's documentation for corresponding attribute for this field in their accounting packets.

"rsso-context-timeout" can be used to clear authentication after 'x' number of seconds (when set to 0, it never times out)

## Radius Accounting and Fortigate Radius Server

1. Create radius server on the Fortigate and enable "Radius Accounting" on the interface connecting to the NPS.

| Edit RADIUS Server            |                 | config user radius                     |
|-------------------------------|-----------------|----------------------------------------|
| Name                          | NPS             | set server "10.10.100.119"             |
| Authentication method         | Default Specify | set secret ENC ZuFofpwEhC5IM2U1my9fRVa |
|                               | MS-CHAP-v2      | <pre>set auth-type ms_chap_v2</pre>    |
| NAS IP                        |                 | config accounting-server               |
| Include in every user group 🕥 |                 | edit 1<br>set status enable            |
| Primary Server                |                 | set server "10.10.100.119"             |
| IP/Name                       | 10.10.100.119   | set source-ip "10.10.100.99"           |
| Secret                        | •••••           | next                                   |
| Connection status             | Successful      | end                                    |
| Test Connectivity             |                 | next                                   |
| Test User Credentials         |                 | end                                    |

- 2. From the CLI, add the above show configuration to send accounting packets for any connection that uses this server.
- 3. Accounting packets will now be sent to port 1813 of the radius server

#### Configuring RSSO user group

- 1. From User & Device > User Group, Click Create New
- 2. Provide the name for the group and select "Radius Single Sign-On(RSSO)"
- 3. Enter the "Radius Attribute Value" for this group. This is the value which the NPS should send to Foritgate (sent in HEX) and Fortigate will use this value to map the correct group and identity policy.

| Name                      | Restricted                     |    |    |
|---------------------------|--------------------------------|----|----|
| ype                       | Firewall                       |    |    |
|                           | Fortinet Single Sign-On (FSSO) |    |    |
|                           | RADIUS Single Sign-On (RSSO)   |    |    |
|                           | Guest                          |    |    |
| RADIUS Attribute Value  🜖 | Restrict                       |    |    |
|                           |                                |    |    |
|                           |                                |    |    |
|                           |                                | ОК | Ca |
|                           |                                | ОК | Cá |
|                           |                                |    |    |

## Configuring WiFi SSID

- 1. Click on WiFi & Switch Controller > SSID > Create New SSID
- 2. Provide name for the interface, IP/Netmask and enable DHCP Server
- 3. Enter the name for the SSID and select "WPA2 Enterprise"
- 4. Now for the authentication select "Radius Server" and choose the Radius server created earlier in this article and click OK

| WiFi Settings            |      |                        |   |
|--------------------------|------|------------------------|---|
| SSID                     |      | do not connect         |   |
| Security mode            |      | WPA2 Enterprise        | • |
| Client limit             |      |                        |   |
| Authentication           |      | Local RADIUS Server    |   |
|                          |      | la NPS                 | - |
| Dynamic VLAN assignme    | nt 🔿 |                        |   |
| Broadcast SSID           |      |                        |   |
| Schedule 🚯               |      | lo always              | × |
|                          |      | +                      |   |
| Block intra-SSID traffic |      |                        |   |
| Broadcast suppression    |      | ARPs for known clients | × |
|                          |      | DHCP unicast           | × |
|                          |      | DHCP uplink            | × |
|                          |      | +                      |   |

Before proceeding with the NPS configuration, I would like to explain a bit about Protected EAP. Protected EAP with MS-CHAPv2 is an EAP type which is more easily deployed with EAP-TLS or PEAP-TLS because user authentication is accomplished by using password-based credentials (an AD Username and Password) instead of digital certificates or smart cards. Only server running the NPS are required to have a certificate (we will see this in the NPS configuration). Administrator can choose not to use "Server Validation" in the wireless properties in the end-user's pc, however that is not recommended. When "Server Validation" is enabled, NPS will present its certificate to the client and the client after examining the certificate will have to Trust it. This certificate used by NPS can be issued by a public CA or by the private trust root CA deployed in the network.

# Configuring NPS (Windows server 2019) for authentication and authorization

Goal here is to authenticate user and return the correct attribute based on user group membership and forward the Radius Accounting packets to Fortigate for RSSO.

Client and Remote Radius Server Group Configuration.

- 1. Make sure the NPS service is started and registered to the Active Directory
- 2. Right-Click on "Radius Clients", select New and populate the fields Friendly Name, Address (Fortigate IP) and shared secret which must match Fortigate Radius server/RSSO agent configuration

|                                                                                                    | RADIUS Clients             |  |  |  |  |  |
|----------------------------------------------------------------------------------------------------|----------------------------|--|--|--|--|--|
| RADIUS Clients and Servers     RADIUS Clients     RADIUS Clients     Remote RADIUS Server     RADIUS clients allow you to specify     FGT-RSSO Properties     FGT-RSSO Properties                                                                                                    | ×                          |  |  |  |  |  |
| Settings Advanced                                                                                                    |                            |  |  |  |  |  |
| Connection request Po                                                                                                    |                            |  |  |  |  |  |
| Accounting for the second second seco |                            |  |  |  |  |  |
| Template Management                                                                                                    |                            |  |  |  |  |  |
| > Templates Management                                                                                                    | $\sim$                     |  |  |  |  |  |
| Name and Address                                                                                                    |                            |  |  |  |  |  |
| Friendly name:                                                                                                    |                            |  |  |  |  |  |
| FGT-RSSO                                                                                                    |                            |  |  |  |  |  |
|                                                                                                    |                            |  |  |  |  |  |
| Address (IP or DNS):                                                                                                    | 14.15                      |  |  |  |  |  |
| 10.10.100.39                                                                                                    | Venty                      |  |  |  |  |  |
| Shared Secret                                                                                                    |                            |  |  |  |  |  |
| Select an existing Shared Secrets template:                                                                                                    |                            |  |  |  |  |  |
| None                                                                                                    | $\sim$                     |  |  |  |  |  |
| To manually type a shared secret, click Manual. To automatically genera<br>secret, click Generate. You must configure the RADIUS client with the s<br>secret entered here. Shared secrets are case-sensitive.                                                                                                    | ite a shared<br>ame shared |  |  |  |  |  |
| Manual     Generate                                                                                                    |                            |  |  |  |  |  |
| Shared secret:                                                                                                    |                            |  |  |  |  |  |
|                                                                                                    |                            |  |  |  |  |  |
| Confirm shared secret:                                                                                                    |                            |  |  |  |  |  |
|                                                                                                    |                            |  |  |  |  |  |
|                                                                                                    |                            |  |  |  |  |  |
| OK Cancel                                                                                                    | Apply                      |  |  |  |  |  |

3. Right-Click "Remote RADIUS Server", select "New", enter the group name and click on "Add"

|                           | s                                                                                |                                                                                                    |                                                                                                    |
|---------------------------|----------------------------------------------------------------------------------|----------------------------------------------------------------------------------------------------|----------------------------------------------------------------------------------------------------|
| Remote RADIUS server gro  | oups allow you to specify wh                                                     | Address Authentication/Accounting Load Balancing                                                                    |                                                                                                    |
| rver                      |                                                                                  | Select an existing Remote RADIUS Servers template:<br>None                                                          |                                                                                                    |
| st Po Group Name<br>Group | ×                                                                                | Type the name or IP address of the RADIUS server you want to add.                                                   |                                                                                                    |
|                           | 1                                                                                | Server:                                                                                                    |                                                                                                    |
|                           |                                                                                  | 10.10.100.99                                                                                                    | Verify                                                                                                    |
| Priority Weight           | Add<br>Edit<br>Remove                                                            |                                                                                                    |                                                                                                    |
| ОК                        | Cancel                                                                           |                                                                                                    |                                                                                                    |
|                           | Vers Remote RADIUS server gro<br>ver t Po Group Name<br>Group<br>Priority Weight | Vers Remote RADIUS server groups allow you to specify wh ver t Po Group X  Priority Weight Add Edt Remove OK Cancel | Address Authentication/Accounting Load Balancing Address Authentication/Accounting Load Balancing Address Authentication/Accounting Load Balancing Select an existing Remote RADIUS Servers template: None Type the name or IP address of the RADIUS server you want to add. Server: 10.10.100.99 OK Cancel |

- 4. Use the IP Address of the Fortigate Interface that was configured to listed for "Radius Accounting" in the previous step
- 5. Navigate to "Authentication/Accounting" tab:
  - a. Un-check "Use the same shared secret for the authentication and accounting"
  - b. Enter the shared secret configured on the forigate for the Radius server/Rsso Agent and click OK

| ddress                                     | Authentication/Accounting                                                                                                    | Load Balanci                                      | ing                                                                                                    |
|--------------------------------------------|----------------------------------------------------------------------------------------------------|---------------------------------------------------|----------------------------------------------------------------------------------------------------|
| Authent                                    | tication port:                                                                                                    |                                                   | 1812                                                                                                    |
| Select a                                   | an existing Shared Secrets ten                                                                                                    | nplate:                                           |                                                                                                    |
| None                                       |                                                                                                    |                                                   | `                                                                                                    |
| Shared                                     | secret:                                                                                                    |                                                   |                                                                                                    |
| Confirm                                    | shared secret:                                                                                                    |                                                   |                                                                                                    |
| Req                                        | uest must contain the messag                                                                                                    | e authenticato                                    | r attribute                                                                                                    |
|                                            |                                                                                                    |                                                   |                                                                                                    |
| Δ                                          | unities of                                                                                                    |                                                   |                                                                                                    |
| ACCOL                                      | unung                                                                                                    |                                                   |                                                                                                    |
| Acco                                       | unting port:                                                                                                    |                                                   | 1813                                                                                                    |
| Accol                                      | unting port:<br>se the same shared secret for                                                                                                    | authentication                                    | 1813<br>and accounting.                                                                                                    |
|                                            | unting port:<br>se the same shared secret for<br>elect an existing Shared Secre                                                                                     | authentication                                    | 1813<br>and accounting.                                                                                                    |
|                                            | unting port:<br>lse the same shared secret for<br>elect an existing Shared Secr<br>None                                                                             | authentication                                    | 1813<br>and accounting.                                                                                                    |
| Acco<br>Acco<br>U<br>S<br>S                | unting port:<br>se the same shared secret for<br>elect an existing Shared Secre<br>None<br>hared secret:                                                            | authentication                                    | 1813<br>and accounting.                                                                                                    |
| Acco<br>Acco<br>U<br>S<br>I<br>C           | unting port:<br>ise the same shared secret for<br>elect an existing Shared Secre<br>None<br>hared secret:<br>ionfirm shared secret:                                 | authentication                                    | 1813           and accounting.                                                                                                    |
| Accol                                      | unting port:<br>ise the same shared secret for<br>elect an existing Shared Secre<br>None<br>hared secret:<br>ionfim shared secret:<br>prward network access server  | authentication<br>ets template :                  | 1813         and accounting.         ********         ********         motifications to this server                                                                                                    |
| Acco<br>Acco<br>U<br>S<br>S<br>C<br>F<br>C | unting port:<br>ise the same shared secret for<br>elect an existing Shared Secre<br>None<br>hared secret:<br>ionfirm shared secret:<br>prward network access server | ets template:                                     | 1813         and accounting.         ••••••••         ••••••••         ••••••••         ••••••••         ••••••••         •••••••         •••••••         •••••••                                                            |
| Acco<br>Acco<br>U<br>S<br>C<br>C<br>F      | unting port:<br>se the same shared secret for<br>elect an existing Shared Secre<br>None<br>hared secret:<br>ionfirm shared secret:<br>prward network access server  | authentication<br>ets template:<br>start and stop | 1813         and accounting.         •••••••         •••••••         •••••••         •••••••         •••••••         •••••••         •••••••         •••••••         •••••••         •••••••         •••••••         ••••••• |
| Acco<br>Acco<br>U<br>S<br>C<br>C           | unting port:<br>se the same shared secret for<br>elect an existing Shared Secre<br>None<br>hared secret:<br>onfirm shared secret:<br>onward network access server   | authentication<br>ets template:                   | 1813         and accounting.                                                                                                    |

# Configuring Connection Request Policy

- 1. Right-Click on "Connection Request Policy" and select New
- 2. Provide a name for the policy and navigate to "Conditions" tab by clicking "Next"

| lew Connecti                                     | ion Request Policy                                                                                          |                                                                                                 | ×                                                                  |
|--------------------------------------------------|----------------------------------------------------------------------------------------------------|-------------------------------------------------------------------------------------------------|--------------------------------------------------------------------|
|                                                  | Specify Connection Requ                                                                                     | est Policy Name and Conn                                                                        | ection Type                                                        |
|                                                  | You can specify a name for your connec                                                                      | tion request policy and the type of connect                                                     | ions to which the policy is applied                                |
| olicy name                                       | <b>:</b>                                                                                                    |                                                                                                 |                                                                    |
| RSSO-POLIC                                       | Y-CONNECTION                                                                                                |                                                                                                 |                                                                    |
| letwork copp                                     | action method                                                                                               |                                                                                                 |                                                                    |
| Select the type<br>ype or Vendo<br>select Unspec | e of network access server that sends the cc<br>r specific, but neither is required. If your netv<br>ified. | onnection request to NPS. You can select eith<br>work access server is an 802.1X authenticating | er the network access server<br>g switch or wireless access point, |
| ) Type of ne                                     | twork access server:<br>ed                                                                                  | ~                                                                                               |                                                                    |
| Vendor spe                                       | ecific:                                                                                                    |                                                                                                 |                                                                    |
| 10                                               |                                                                                                    |                                                                                                 |                                                                    |
| -                                                |                                                                                                    |                                                                                                 |                                                                    |
|                                                  |                                                                                                    |                                                                                                 |                                                                    |
|                                                  |                                                                                                    |                                                                                                 |                                                                    |
|                                                  |                                                                                                    |                                                                                                 |                                                                    |
|                                                  |                                                                                                    |                                                                                                 |                                                                    |
|                                                  |                                                                                                    |                                                                                                 |                                                                    |
|                                                  |                                                                                                    |                                                                                                 |                                                                    |
|                                                  |                                                                                                    |                                                                                                 |                                                                    |

3. Click "Add" and select a condition. Adding "Client IPv4 Address" binds this connect policy to the network policy in the next step. Provide the IP address of the Foritgate and Click 'OK' and "Add"

| 🐌 Network Policy Server                                                                                                    |                                 | 1                                                                                                    |                                                                                                    |                                   | л —     Ф         |
|----------------------------------------------------------------------------------------------------|---------------------------------|----------------------------------------------------------------------------------------------------|----------------------------------------------------------------------------------------------------|-----------------------------------|-------------------|
| File Action View Help                                                                                                    |                                 | Select condition                                                                                                    | Client IPv4 Address                                                                                       | ×                                 | ×                 |
| ← → 2 📧 2 🖬                                                                                                    | New Connection Reques           | Select a condition, and then clic                                                                                                    | Specify the IPv4 address of the RADIUS client. Yo syntax.                                                 | u can use pattern matching        | ^                 |
| <ul> <li>RADIUS Clients and Serv         <ul> <li>RADIUS Clients</li> <li>RADIUS Clients</li> <li>Remote RADIUS Serv</li> <li>Policies</li> <li>Connection Request</li> </ul> </li> </ul> | Specif<br>Specify th<br>minimum | Day and Time Restri<br>Day and Time Restric<br>restrictions are based<br>RADIUS Client Properties<br>Calling Station ID<br>Calling Station ID | 10.10.100.99                                                                                              | OK Cancel                         | These             |
| <ul> <li>Network Policies</li> <li>Accounting</li> <li>Templates Management</li> </ul>                                                                                                    | Conditions:                     | Client Friendly Name<br>The Client Friendly Name<br>The Client Friendly Na<br>NPS.                                                            | condition specifies the network access server telep<br>me condition specifies the name of the RADIUS clie | ent that forwarded the connection | on request to     |
|                                                                                                    |                                 | The Client IP Address<br>to NPS.                                                                                                    | condition specifies the IP address of the RADIUS cl                                                       | ient that forwarded the connec    | tion request<br>❤ |
|                                                                                                    |                                 |                                                                                                    |                                                                                                    | Add.                              | Cancel            |
|                                                                                                    |                                 |                                                                                                    |                                                                                                    |                                   |                   |
|                                                                                                    | Condition description:          |                                                                                                    |                                                                                                    |                                   |                   |
|                                                                                                    |                                 |                                                                                                    | Add Edit.                                                                                                 | Remove                            |                   |
|                                                                                                    |                                 |                                                                                                    | Previous Next Finish                                                                                      | Cancel                            |                   |
|                                                                                                    |                                 |                                                                                                    |                                                                                                    |                                   |                   |

4. Next step in to Specify the Connection Request Forwarding. For Authentication, leave as default (Authenticate requests on this server). Click Accounting and check "Forward accounting requests to this remote RADIUS server group" and the select the remote radius server group created earlier. Click on Next.

| New Connect                      | ion Request Policy                                        |                                                                                                    | ×    |
|----------------------------------|-----------------------------------------------------------|----------------------------------------------------------------------------------------------------|------|
|                                  | Specify Conn<br>The connection requ<br>remote RADIUS serv | nection Request Forwarding<br>lest can be authenticated by the local server or it can be forwarded to RADIUS servers<br>ver group.                                                                                                    | in a |
| If the policy co                 | onditions match the conr                                  | nection request, these settings are applied.                                                                                                    |      |
| Forwardin<br>Request<br>→ Authen | g Connection<br>tication<br>hting                         | RADIUS accounting allows you to record user authentication and accounting requests in log file or to a SQL Server database. To forward accounting requests to remote RADIUS servers, specify a remote RADIUS server group.            Forward accounting requests to this remote RADIUS server group             Acc-grp | ı a  |
|                                  |                                                           | Previous Next Finish Can                                                                                                    | cel  |

- 5. Leave Specify Authentication Methods to default and Click on Next
- 6. Click Next on Configure Settings dialogue
- 7. Click Finish on the Completing connection request policy

# **Configuring Network Policies**

- 1. Right-Click on "Network Policies" and select New
- 2. Provide a name for the policy and navigate to "Conditions" tab by clicking "Next"
- 3. Click "Add" and select a condition. Select "User Groups" and the group for the restricted users. Click OK and Add.

| New Netw | vork Policy                                                                                                    |                                        |                                                                         | ×             |                                                                                 |
|----------|----------------------------------------------------------------------------------------------------|----------------------------------------|-------------------------------------------------------------------------|---------------|---------------------------------------------------------------------------------|
|          | Specify Condition                                                                                                    | I <b>S</b><br>determine whether this i | network policy is evaluated for a connection reque                      | st. A minimum | s Type Source<br>Access Unspecified<br>Access Unspecified<br>Access Unspecified |
| Conditio | ns:                                                                                                    |                                        | Select Group                                                            |               | ×                                                                               |
| Con      | ndition Value                                                                                                    | User Groups                            | Select this object type:                                                |               |                                                                                 |
| :        | Select condition                                                                                                    | Specify the grou                       | Group                                                                   |               | Object Types                                                                    |
|          | Select a condition, and then click A                                                                                                    | dd. Groups                             | fortilab.local                                                          |               | Locations                                                                       |
|          | Windows Groups<br>The Windows Groups cor<br>groups.<br>Machine Groups                                                                                | dition                                 | Enter the object name to select ( <u>examples</u> ):<br>Restricted User |               | Check Names                                                                     |
| Conditio | User Groups<br>The User Groups condition                                                                                                    | on spe                                 | Advanced                                                                | 0             | K Cancel                                                                        |
|          | Day and time restrictions Day and Time Restriction Day and Time Restriction Day and Time Restriction restrictions are based on Connection Properties | ns<br>sspe<br>the ti                   | ОК Са                                                                   | incel         | word after it ha                                                                |
|          |                                                                                                    |                                        | A                                                                       | dd Ca         | incel                                                                           |
|          |                                                                                                    | [                                      | Previous Next Finish                                                    | Cancel        |                                                                                 |

- 4. Leave Specify Access Permission to default (Access Granted) and click on Next
- 5. Next few steps are important because this is where the NPS certificate is linked. In the configure Authentication Methods page-

| a. | Select Add and Click on Protect EAP ( PEAP)                                                                                                    |                                                                                                    |               |              |  |  |  |
|----|----------------------------------------------------------------------------------------------------|----------------------------------------------------------------------------------------------------|---------------|--------------|--|--|--|
|    | Configure Authentication Methods<br>Configure one or more authentication methods required for the connection request to match this policy.<br>authentication, you must configure an EAP type.                                                                                                    |                                                                                                    |               |              |  |  |  |
|    | EAP types are negotiated betwee EAP Types:                                                                                                    | Add EAP<br>Authentication methods:<br>Microsoft: Smart Card or other certif<br>Microsoft: Protected EAP (PEAP)<br>Microsoft: Secured password (EAP                                       | Cate          |              |  |  |  |
|    | Add     Edt       Less secure authenticatio       Microsoft Encrypted Authent       User can change passw       Microsoft Encrypted Authent       User can change passw       Encrypted authentication (C)       Unencrypted authentication (C)       Hencrypted authentication (C)       Allow clients to connect with | n methods:<br>ication version 2 (MS-CHAP-v2)<br>rd after it has expired<br>ication (MS-CHAP)<br>rd after it has expired<br>14P)<br>(PAP, SPAP)<br>out negotiating an authentication meth | od.           |              |  |  |  |
|    |                                                                                                    |                                                                                                    | Previous Next | Rnish Cancel |  |  |  |

b. Click on PEAP and click on Edit, select the certificate that the server should use to prove its identity to the client.

| New Network Policy                                                                                                    | Edit Protected EAP Prop                                                                                              | erties                                       |                 | ×             |
|----------------------------------------------------------------------------------------------------|----------------------------------------------------------------------------------------------------|----------------------------------------------|-----------------|---------------|
| Configure Authentication Me<br>Configure one or more authentication method<br>authentication, you must configure an EAP ty                                                                                                    | Select the certificate the<br>A certificate that is config<br>Policy will override this ce<br>Certificate issued to: | ve its identity to the<br>n Connection Reque | e dient.<br>est |               |
| EAP types are negotiated between NPS and the client in the order EAP Types: Microsoft: Protected EAP (PEAP)                                                                                                    | Friendly name:<br>Issuer:<br>Expiration date:                                                                        | dc1<br>dc1<br>9/17/2025 9:53:53 PM           |                 |               |
| Add Edt Remove                                                                                                    | Enable Fast Reconnect     Disconnect Clients with     Eap Types     Secured password (EAP-4                          | Move Up<br>Move Down                         |                 |               |
| Microsoft Encrypted Authentication version 2 (MS-CHAP-v2)     User can change password after t has expired     Microsoft Encrypted Authentication (MS-CHAP)     User can change password after t has expired     Encrypted authentication (CHAP) | Add Edit                                                                                                    | Remove                                       | ОК              | Cancel        |
| Unencrypted authentication (PAP, SPAP) Allow clients to connect without negotiating an authentication n                                                                                                    | nethod.                                                                                                    |                                              |                 | hange passwon |
|                                                                                                    | Previous N                                                                                                    | lext Finish                                  | Cancel          |               |

- 6. Leave Configure Constrains to default
- 7. In Configure settings, Add a **Standard Radius Attribute Class**, provide the value for the string. This value should match the sso attribute value in the rsso user group. (case-sensitive). Click OK>Add>Next.

| • 🔿 🖄 🔂 🔽                                                                                                    |                                                                                                |                                                                                                    |                                                                                               |                      |                    |
|----------------------------------------------------------------------------------------------------|------------------------------------------------------------------------------------------------|----------------------------------------------------------------------------------------------------|-----------------------------------------------------------------------------------------------|----------------------|--------------------|
| NPS (Local) RADIUS Clients and Servers                                                                                                    | work Policies                                                                                  | :                                                                                                    | Attribute Information                                                                         | ×                    |                    |
| RADIUS Clients                                                                                                    | Network p                                                                                      | olicies allow you to designate who<br>Add Standard RADIUS Attrib                                                                                                    | Attribute name:<br>Class                                                                      |                      | they can or c<br>× |
| Configure Se<br>NPS applies settings<br>matched.                                                                                                    | ttings<br>to the connect                                                                       | To add an attribute to the settin<br>To add a custom or predefined<br>Add.<br>Access type:<br>All                                                                               | Attribute number:<br>25<br>Attribute format:<br>Octet String<br>Enter the attribute value in: |                      | ien click          |
| If conditions and constraints match the connection req                                                                                                    |                                                                                                | Attributes:                                                                                                    | String     O Hexadecimal                                                                      |                      | ^                  |
| RADIUS Attributes         Standard         Vendor Specific         Routing and Remote         Access         Multilink and<br>Bandwidth Allocation<br>Protocol (BAP)         IP Filters         Encryption         IP Settings | To send add<br>then click Ec<br>your RADIU:<br>Attributes:<br>Name<br>Framed-Prr<br>Service-Ty | Acct-Interim-Interval<br>Callback-Number<br>Class<br>Filter-Id<br>Framed-Apple Talk-Link<br>Framed-Apple Talk-Network<br>C<br>Description:<br>Specifies the classification of a | Restrict                                                                                      | OK Cancel            | > >                |
|                                                                                                    | Add                                                                                            | Edit Remove                                                                                                    | 8                                                                                             | hange password after | it has expired)    |
|                                                                                                    |                                                                                                | Previous                                                                                                    | Next Finish Ca                                                                                | ncel                 |                    |

8. Verify and click on Finish.